# 2. 競争参加資格確認申請書の提出

#### (1) 競争参加資格確認申請書の提出(代表構成員)

| CALS/EC - Internet Explorer |               |                                                                                                    |                                                       | - 0 ×    | ログイン後の画面です。                    |
|-----------------------------|---------------|----------------------------------------------------------------------------------------------------|-------------------------------------------------------|----------|--------------------------------|
| ▲ 長崎市                       |               | 1年01月13日 13時51分                                                                                    | CALS/EC 電子入札システム                                      | 6        |                                |
| NACASARI CITY 入札債報サービス      | 電子入札システム 検証機能 | 入札参加資格申請                                                                                           | へルプ                                                   | 2        | 検索冬州 たい 守洛 【 調法                |
| 1. 预造业所经济                   |               | 調達案件検索                                                                                             |                                                       |          | 快糸木什么改た夜、 (調連)<br>安休 覧】ボタンな翌日( |
| ○ 調達案件一覧                    | 部局            | 理財部                                                                                                | ✓                                                     |          | 条件一見」ハタノを選択し                   |
|                             | 課係            | (▼金て)<br>契約9時査課                                                                                    |                                                       |          | ます。                            |
|                             |               | I#                                                                                                 | 建設コンサル                                                |          |                                |
|                             | 入札方式          | <ul> <li>▼全て)</li> <li>割限付一般競争入札</li> <li>一般競争入札(事後審査型)</li> <li>指名競争入札方式</li> <li>随意契約</li> </ul> | [ <b>▼金C</b> ]<br>  制限付一般競争入礼<br>  指名競争入礼方式<br>  除意交約 |          |                                |
|                             | 工事種別/建設コンサル種別 | ▼全て<br>土木一式<br>建築一式<br>左官                                                                          | ▼全て<br>測量<br>測量一般<br>地図の測量<br>私空測量<br>・               |          |                                |
|                             | 案件状態          | 全て ✓<br>□ 結果登録済の案件を表示しない場合は:                                                                       | チェックしてください                                            |          | ロレキたけ取りめた安かた                   |
|                             | 検索日付          | 指定しない                                                                                              |                                                       |          | や正みたは取正のた業件を検索する場合は、           |
|                             | 案件番号          | □ 案件番                                                                                              | 号のみの場合はチェックしてください                                     |          |                                |
|                             | 案件名称          |                                                                                                    |                                                       |          | 止めた案件」を選択し検索                   |
|                             | 表示件数          | 10 ✔ 件                                                                                             |                                                       |          | を行ってください。                      |
|                             | 案件表示順序        | 開礼日付 		 ○昇順<br>●降順                                                                                 |                                                       |          |                                |
|                             |               |                                                                                                    |                                                       |          |                                |
|                             |               |                                                                                                    |                                                       | € 100% - |                                |
|                             |               |                                                                                                    |                                                       |          |                                |

| CALS/EC - Internet Explorer     |                                               |                                                                                                    | - 0 ×                                                    | 調達案件一覧画面が表示され                                                                                                 |
|---------------------------------|-----------------------------------------------|----------------------------------------------------------------------------------------------------|----------------------------------------------------------|----------------------------------------------------------------------------------------------------|
| 長崎市 2021年                       | ≢01月13日 13時52分                                | CALS/EC 電子入札システム                                                                                                    | ø                                                        | ます。                                                                                                    |
|                                 | 入化参加资格申請<br>词達案件一覧<br>用主命的实出考述中34             | ~ ル<br>最新更1<br>又成405/101                                                                                                    | 表示案件 1-1<br>全案件数 1<br>③ 1 ④<br>星敏表示<br>所日時 20210113 1352 | 競争参加資格確認申請書を打<br>出する案件の、「競争参加<br>格確認申請/参加表明書/技術<br>資料」の「提出」欄にある<br>【提出】ボタンを選択しま                               |
| 案件名称を選択すると、案件信報の詳細を確認することができます。 | ●知品明書/日本/日本/日本/日本/日本/日本/日本/日本/日本/日本/日本/日本/日本/ | 日本         日本         1 | 北近 受打法 idbar                                             | 競争参加資格確認申請書を<br>提出可能な案件(申請書受<br>付開始日時を迎えた案件)<br>は、「競争参加資格確認申<br>請/参加表明書/技術資料」の<br>「提出」欄に【提出】ボタ<br>ンが表示されています。 |
|                                 |                                               |                                                                                                    | ą 100% ·                                                 | 発注者が案件に対してアナウンスを登録、更新した日時を表示します。選択すると内容を確認できます。<br>アナウンスの確認については「工事共通01.アナウンスの確認」をご参照ください。                    |

そ件一覧画面が表示され

家加資格確認申請書を提 る案件の、「競争参加資 图申請/参加表明書/技術 の「提出」欄にある 出】ボタンを選択します。

| は、「競争参加資格確認申<br>請/参加表明書/技術資料」の<br>「提出」欄に【提出】ボタ<br>ンが表示されています。 | ) |
|---------------------------------------------------------------|---|
|                                                               | _ |
| 発注者が案件に対してアナウ                                                 | ) |
| ンスを登録、更新した日時を                                                 | - |
| 表示します。選択すると内容                                                 | 2 |
| を確認できます。                                                      |   |
| アナウンスの確認については                                                 | - |
| 「工事共通01 アナウンス                                                 |   |
| の確認」をご参照ください。                                                 |   |

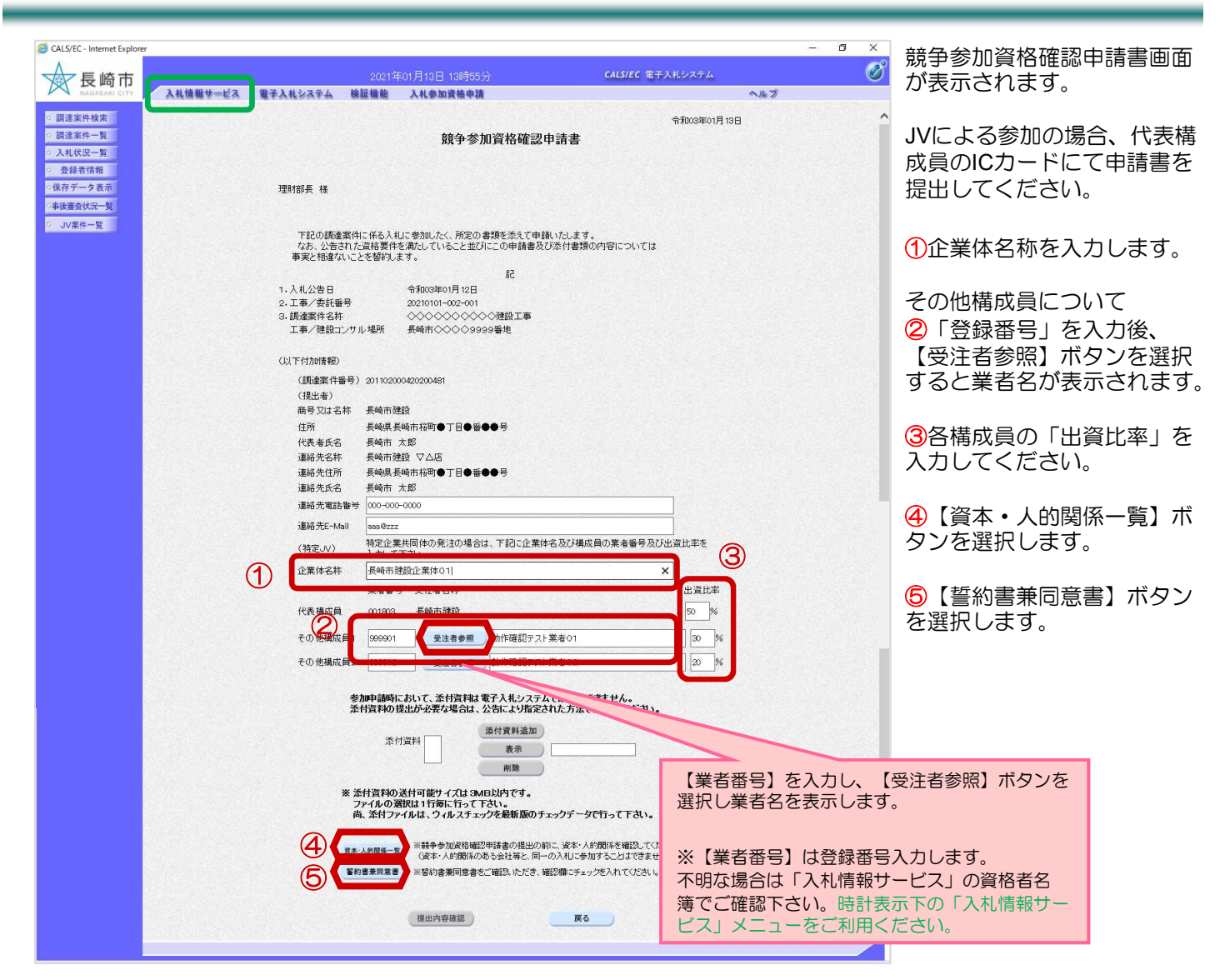

< 資本·人的関係一覧画面 >

| @ CAL\$/EC - Internet Explorer<br>資本・人的関係一覧                                | - n × < 誓約書兼同<br>@ CALS/EC - Internet Explorer                                                                                                    | 〕「「「「「」」(「」)<br>× (                                                               | 資本・人的関係一覧画面の表<br>示されます。                          |
|----------------------------------------------------------------------------|----------------------------------------------------------------------------------------------------|-----------------------------------------------------------------------------------|--------------------------------------------------|
| 長崎市建設<br>文本・人的開係のある会社等 埋由 希<br>*** 第文本・人的関係のある会社等はありません *** *              | ■<br>-<br><sup>理財部長 様</sup>                                                                                                    | ♠₩003年01月13日                                                                      | 資本・人的関係のある会社等<br>と、同一の入札に参加してい<br>ないことを確認します。    |
| 動作確認テスト業者01<br>文本・人の固定のある会社等 理由 備<br>* * * ※ 文本・人の問題のある会社等はありません * * *<br> | 商号以は名称 長<br>住所 長<br>号<br>代表者氏名 長<br>工事/表託番号 2021010-002-001<br>調達案件名称 ◇◇◇◇◇◇◇◇◇◇忿滋正事                                                                                                    | 崎市建設<br>崎県県崎市桜司●丁目●筆●●<br>崎市 太郎                                                   | 【閉じる】 ボタンを選択しま<br>す。                             |
| 301F (482) デスト 来着 0 2                                                      | 次の事項について、いずれも間違いないことを替ねいたします。<br>なお、替ね7号のうち、次の(1)・(2)に変更が生した場合又は(3)から<br>合には、進やりた市へ負化せます。<br>また、「都内容を確認するため市が必要と判測した場合に、市へ求めら<br>間係機関・現益・確認ってとに可意いたします。<br>次の内容に間違いないことを替わします。                                              | (5)までに該当することとなった場<br>れた資料を提出すること及び市が                                              | 誓約書兼同意書画面が表示さ<br>れます。                            |
|                                                                            | (1)参加する有資格卷名簿の登録内容(社名、所花地、代表者等)に変更か<br>(2)資本、人的時間の局出内容に変更がないこと。<br>(3)長崎有馬力団勝条条例(平成24年長崎市条例第59号)第2条に指定す。<br>(4)会社要生法(平成14年活律第154号)第1法の規定に基づく更生手続<br>11年完准第25号)第24(会)現実に基づく再生手続間始の申立てがあ。<br>人者の21年手注着回25日)の次定か確定されてき。使用に低者有資 | YAいこと。<br>8月1日目等でないこと。<br>1860年立て又は民事再生法(平成<br>5月後天計画の範囲が決定され<br>特案者にあっては、男生手術範疇始 | 誓約書兼同意書の内容を確認<br>します。                            |
|                                                                            | 以非非生+4時期時の決定日以降を審査要相とする経営事項審査として<br>に設定された市場防、5枚余いでれ、こと。<br>(5)会社法(平成)7年法律期の時)第475条毛しは第464条の規定に基づく<br>法律第76号)第16条毛し(は第19条の規定に基づく破産手結開始の申)<br>① ② 原約、申,た                                                                     | 対ナ、その審査を経て有点依要者と<br>清算の開始2以は破産法(平成16年<br>2でがあった者でないこと。                            | <ol> <li>①「確認しました。」項目に<br/>チェックを付けます。</li> </ol> |
|                                                                            |                                                                                                    | ې<br>100% ت                                                                       | ②【閉じる】ボタンを選択します。                                 |

| CALS/EC - Internet Explorer |                                   |                                                                                         |                                           | – ø × |               |
|-----------------------------|-----------------------------------|-----------------------------------------------------------------------------------------|-------------------------------------------|-------|---------------|
|                             |                                   | 2004年04日40日 40時時以                                                                       | CALS/EC 電子入料システム                          | Ø     | 普马关加咨权萨羽中丰圭作成 |
| 長崎巾 入利情報共一                  | ビス 雷子入林システム 絵                     | 2021年0月16日 1005302                                                                      |                                           | 0117  | 脱守参加員俗唯祕中間音作成 |
| SATEIR W S                  | For WANTEDOLLE (0)                |                                                                                         |                                           |       | 自由に戻ります。      |
| ○ 調達案件検索                    |                                   |                                                                                         | 令和03年01月13                                | 8     |               |
| ○ 調達案件一覧                    |                                   | 競争参加資格確認申                                                                               | 請書                                        |       |               |
| • 入札状況一覧                    |                                   |                                                                                         |                                           |       | 内容確認し、【提出内容確  |
| ○ 登録者情報                     |                                   |                                                                                         |                                           |       | 認】ボタンを選択します   |
| 「保存ナータ表示                    | 理財部長 機                            |                                                                                         |                                           |       |               |
| 中设备查状况一覧                    |                                   |                                                                                         |                                           |       |               |
| ○ JV案件一覧                    | 下記の調達案件 <br>なお、公告された<br>事実と相違ないこと | こ係る入札に参加したく、所定の書類を添えて申請し<br>資格要件を満たしていること並びにこの申請書及び<br>を誓約します。                          | いたします。<br>添付書類の内容については                    |       |               |
|                             |                                   | 58                                                                                      |                                           |       |               |
|                             | 1. 入札公告日                          | 令和03年01月12日                                                                             |                                           |       |               |
|                             | 2. 工事/委託番号<br>9. 調速案件夕社           | 20210101-002-001                                                                        |                                           |       |               |
|                             | エ事/建設コンサル                         | →場所 長崎市◇◇◇◇9999番地                                                                       |                                           |       |               |
|                             | (以下付加情報)                          |                                                                                         |                                           |       |               |
|                             | (調達案件番号)                          | 201102000420200481                                                                      |                                           |       |               |
|                             | (提出者)                             | <b>₽ 45 + 73=0</b>                                                                      |                                           |       |               |
|                             | 開ラ文は名称                            | 表明市建設<br>- 馬崎県島崎市松町●丁日●※●●号                                                             |                                           |       |               |
|                             | 代表者氏名                             | 長崎市 太郎                                                                                  |                                           |       |               |
|                             | 連絡先名称                             | 長崎市建設 ▽△店                                                                               |                                           |       |               |
|                             | 連絡先住所                             | 長崎県長崎市桜町●丁目●番●●号                                                                        |                                           |       |               |
|                             | 連絡先氏名                             | 長崎市 太郎                                                                                  |                                           |       |               |
|                             | 建裕元電話番号                           | 000-000-0000                                                                            |                                           |       |               |
|                             | 連絡先E-Mail                         | aaa@zzz                                                                                 |                                           |       |               |
|                             | (特定JV)                            | 特定企業共同体の発注の場合は、下記に企業体行<br>入力して下さい。                                                      | 名及び構成員の業者番号及び出資比率を                        |       |               |
|                             | 企業体名称                             | 長崎市建設企業体01                                                                              | ×                                         |       |               |
|                             |                                   | 業者番号 受任者名称                                                                              | 出資比率                                      |       |               |
|                             | 代表構成員                             | 001803 長崎市建設                                                                            | 50 %                                      |       |               |
|                             | その他構成員1                           | 999901 受注者参照 動作確認テスト 美                                                                  | 美者01 30 %                                 |       |               |
|                             | その他構成員2                           | 999902 受注者参照 動作確認テスト第                                                                   | 義者02 20 %                                 |       |               |
|                             | 参)<br>添1                          | ■申請時において、添付資料は電子入札システム<br>「資料の提出が必要な場合は、公告により指定され                                       | では提出できません。<br>いた方法で提出してください。              |       |               |
|                             |                                   | 添付資料追加<br>表示<br>削除                                                                      |                                           |       |               |
|                             | **                                | 付資料の送付可能サイブは 3MB以内です。                                                                   |                                           |       |               |
|                             | 7:<br>尚                           | ァイルの選択は1行毎に行って下さい。<br>、添付ファイルは、ウィルスチェックを最新版のチェ                                          | ックテータで行って下さい。                             |       |               |
|                             |                                   | ・ 約開係一覧 ・ ※競争参加資格確認申請書の提出の前 ・ の資本・人的関係のある会社等と、同一の ・ ・ ・ ・ ・ ・ ・ ・ ・ ・ ・ ・ ・ ・ ・ ・ ・ ・ ・ | こ、資本・人的関係を確認してください。<br>)入札に参加することはできません。) |       |               |
|                             | 誓約                                | 書業同意書) ※誓約書薬同意書をご確認いただき、確認                                                              | 翌欄にチェックを入れてください。                          |       |               |
|                             |                                   |                                                                                         |                                           |       |               |
|                             |                                   | AT LUCK STOTE TO                                                                        |                                           |       |               |
|                             |                                   | 提出內容確認                                                                                  | 天 マ                                       | ~     |               |
|                             |                                   |                                                                                         |                                           |       |               |

#### 2. 競争参加資格確認申請書の提出

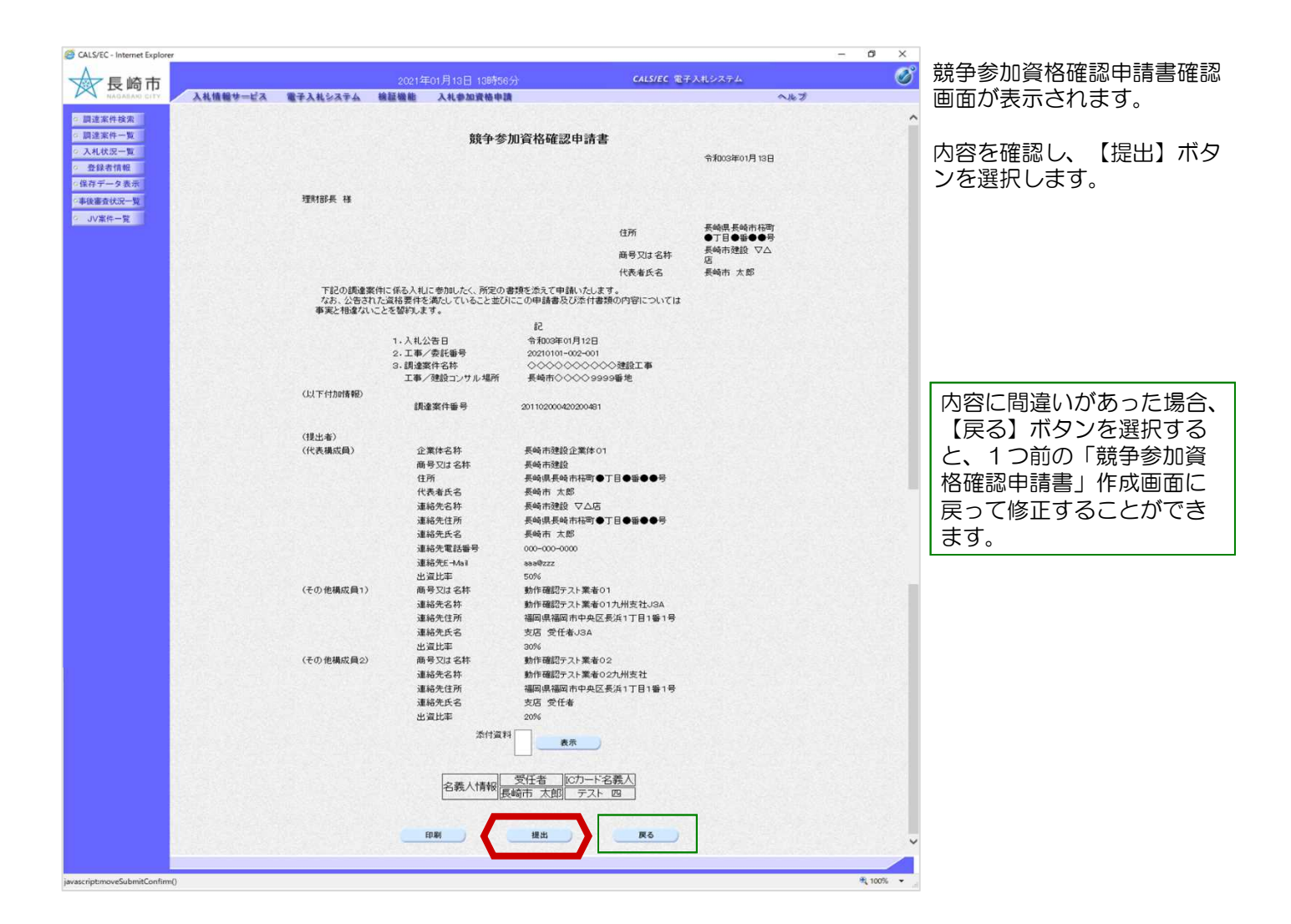

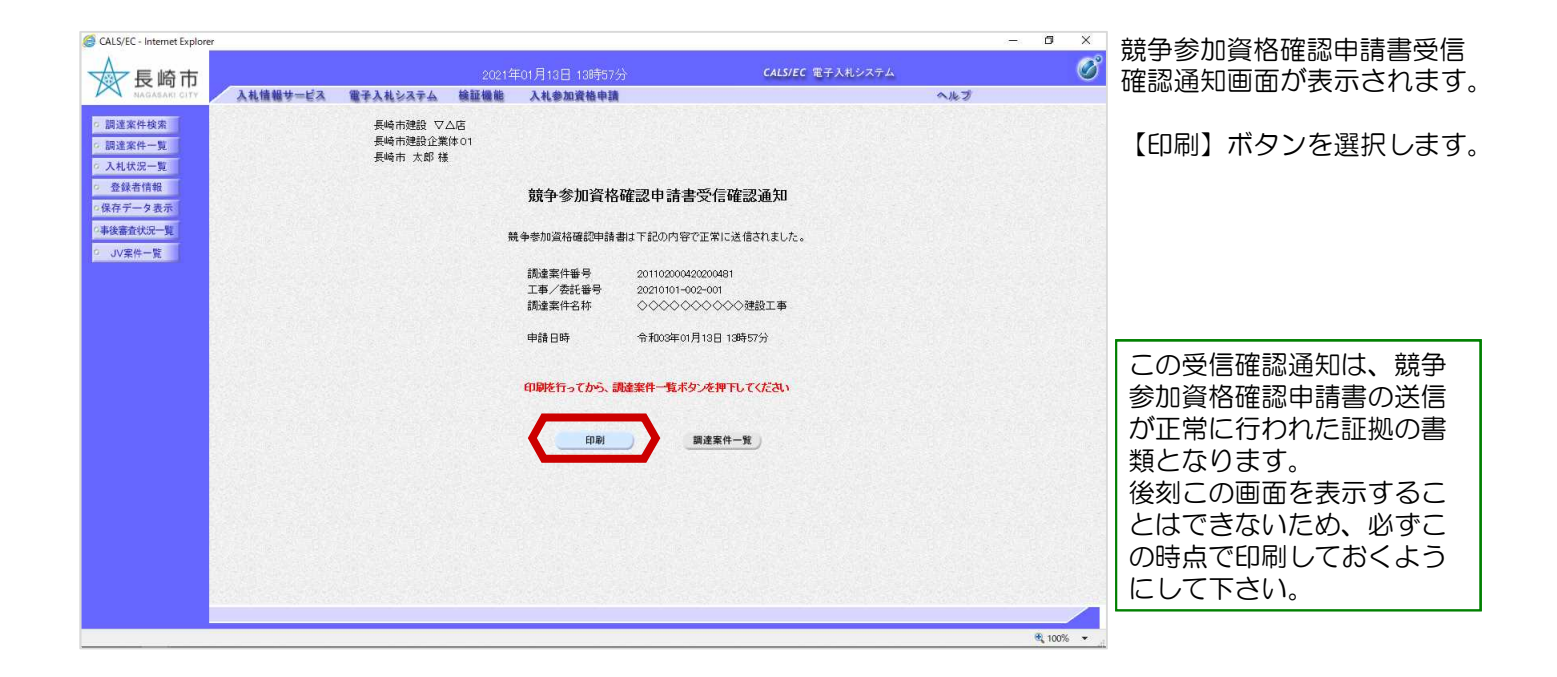

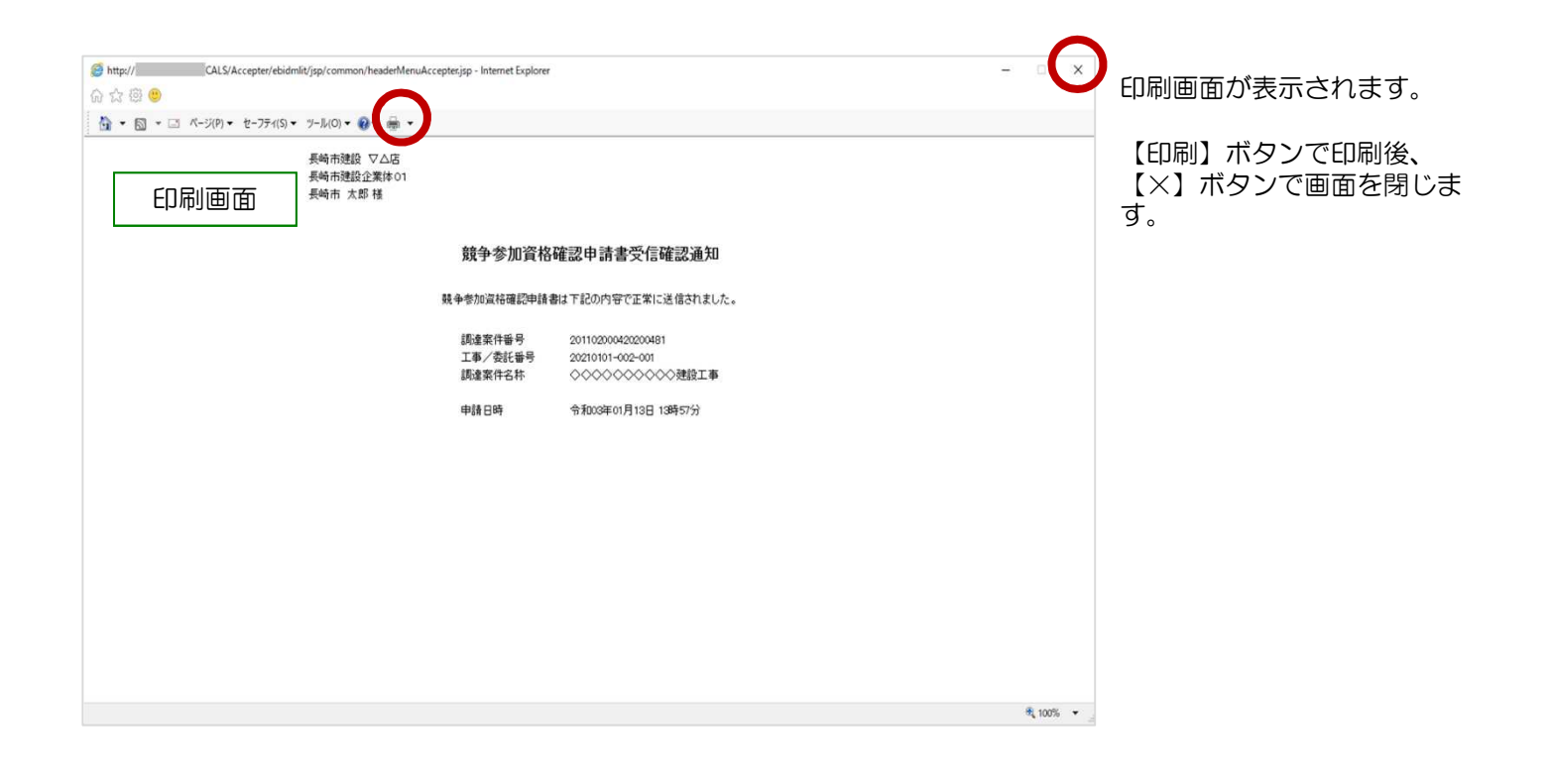

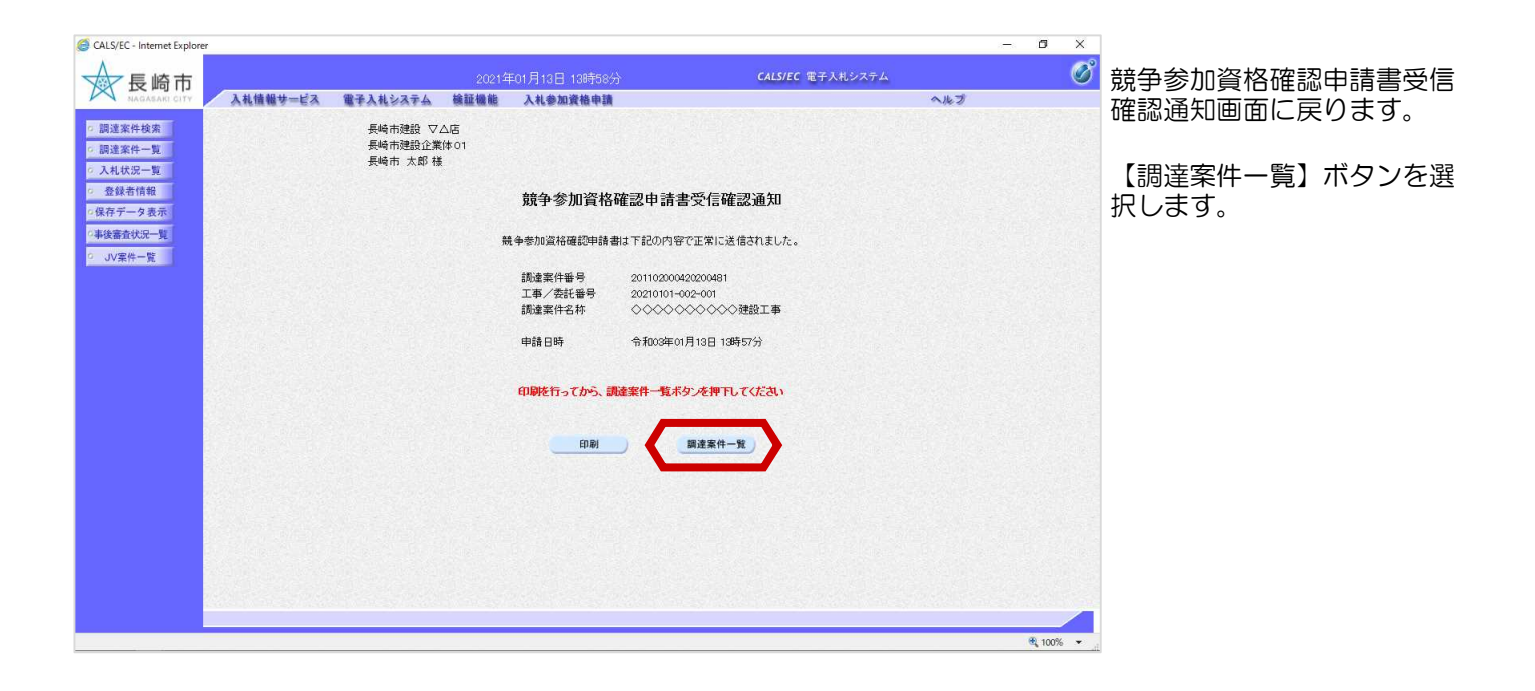

|                                                                                                    |                                                                                                    |                                                                                                    |                                                                                                    |                                                                                                    |                                                                                                    | o ×                                                                                                    |                                                                                                    |
|----------------------------------------------------------------------------------------------------|----------------------------------------------------------------------------------------------------|----------------------------------------------------------------------------------------------------|----------------------------------------------------------------------------------------------------|----------------------------------------------------------------------------------------------------|----------------------------------------------------------------------------------------------------|----------------------------------------------------------------------------------------------------|----------------------------------------------------------------------------------------------------|
|                                                                                                    |                                                                                                    | 2021年01月13日 13時58                                                                                                    | 纷                                                                                                    | CALS/EC 電子入札システム                                                                                                    |                                                                                                    | Ø                                                                                                    | 調達案件一覧画面が表示され                                                                                                    |
| 入札情報サービス 電子入                                                                                                    | 札システム 検                                                                                                    | 证機能 入札参加資格申請                                                                                                    | A                                                                                                    |                                                                                                    | へルプ                                                                                                    |                                                                                                    | まり。                                                                                                    |
| 入札情報サービス 催子入     読虚補損(信用局) 理財部     企業D 20110000     企業任所 長崎県長4     企業名称 長崎市 カ     案件表示規序 [图形.日付<br>現代表者氏名 長崎市 カ     案件表示規序 [图形.日付<br>日本30160000 | <ul> <li>         ももシステム</li></ul>                                                                                                    | ■ 日本 (単本) (単本) (単本) (単本) (単本) (単本) (単本) (単本                                                                                                    | 割達案件一覧<br>調達案件一覧<br>あんぷみ/##2004/<br>のした。<br>またり 全/法 は3043<br>また。<br>下<br>「                                                                        | 安林場望/<br>月35年2月23日         子月37日           通知書         田田         月132         学月132           通知書         田田         月132         学月132 | <ul> <li>へんづ</li> <li>表示</li> <li>最新更新日時</li> <li>2021</li> <li>148度な高パステスト</li> <li>126</li> <li>241</li> <li>241</li></ul>                                                                                                    | 示案件 1-1<br>案件 枚 1<br>④ 1<br>⑤<br>の113 1358                                                                                                    | ます。<br>提出が完了すると、【提出】<br>ボタンは【表示】ボタンに替<br>わります。<br>これで競争参加資格確認申請<br>書の提出手続きは完了です。                                                                                                    |
|                                                                                                    |                                                                                                    |                                                                                                    |                                                                                                    |                                                                                                    |                                                                                                    |                                                                                                    |                                                                                                    |
|                                                                                                    | cerna (godine                                                                                                    |                                                                                                    |                                                                                                    |                                                                                                    |                                                                                                    |                                                                                                    |                                                                                                    |
|                                                                                                    |                                                                                                    |                                                                                                    |                                                                                                    |                                                                                                    |                                                                                                    | 🔍 100% 🔹                                                                                                    |                                                                                                    |
|                                                                                                    | 入札信報サービス (14)     武法法報期(18)局) 理財部     (企業員所 美味県長     企業員所 美味県長     企業員所 美味県長     企業員所 美味県長     (注意者氏名 美嶋市 注     武法者の言     (注意者氏名 美嶋市 注     (注意者氏名 美嶋市 注     (注意者氏名 美嶋市 注     (注意者氏名 美嶋市 注     (注意者氏名 美嶋市 注     (注意者氏名 美嶋市 注 | 入礼信権サービス     電子入札システム     額       講座補閉(部局)     理財部       企業日本     長崎市港路       企業日本     長崎市大郎     丁目 ●       企業日本     長崎市大郎     丁目 ●       企業日本     長崎市大郎     丁目 ●       企業日本     長崎市大郎     丁目 ●       (日本)     ○     ○       (日本)     ○     ○ | Attention     電子人社ななな     経営業     Attention       JLLL     工作     工作     Attention     Attention       JLLL     工作     工作     Tention     Tention | <section-header></section-header>                                                                                                    | Addate to a base and a data a data data a data data a data a data a data a data a data a d | Attended       Calce of the statute       Calce of the statute         Attended       Attended       Attended       Attended         Attended       Attended       Attended       Attended       Attended         Attended       Attended       Attended       Attended       Attended         Attended       Attended       Attended       Attended       Attended       Attended         Attended       Attended | Automatical properties       Automatical properties       Automatical properties         Automatical properties       Automatical properties       Automatical properties       Automatical properties         Automatical properties       Automatical properties       Automatical properties       Automatical properties       Automatical properties         Automatical properties       Automatical properties       Automatical properti |

#### (2) 申請書取り下げ(代表構成員)

競争参加資格確認申請書受付締切前であれば、提出した申請を取り下げることができます。

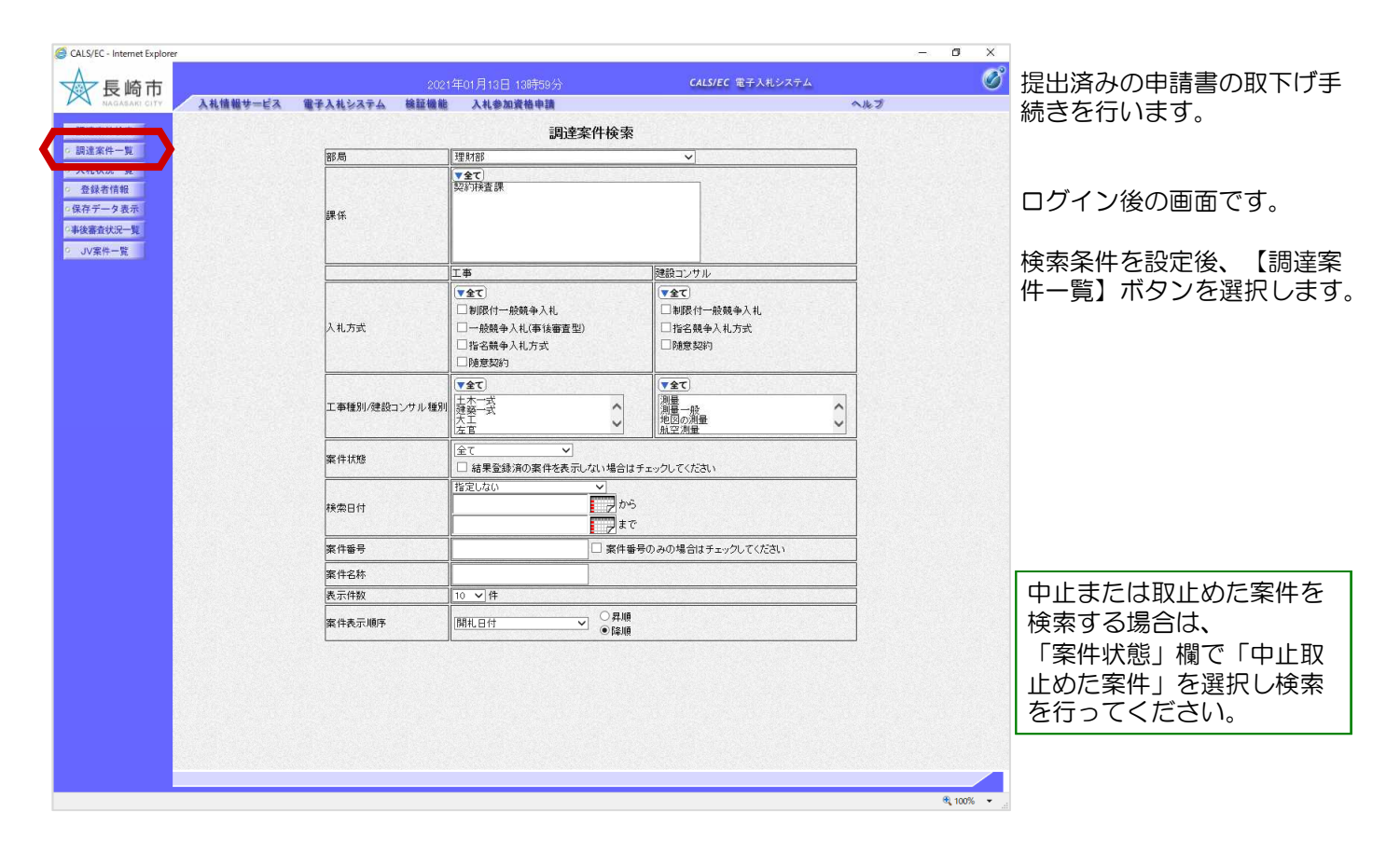

| CALS/EC - Internet Explorer                                       | 6            |                |             |                            |    |                 |                     |          |        |            |                |     |     |        | 8     | - 0           | ×           |        |
|-------------------------------------------------------------------|--------------|----------------|-------------|----------------------------|----|-----------------|---------------------|----------|--------|------------|----------------|-----|-----|--------|-------|---------------|-------------|--------|
| ☆長崎市                                                              |              |                |             |                            |    |                 |                     |          | CALS/E | ic 電子      | 入札シス           | マテム |     |        |       |               | Ø           | 調達条件一  |
| NAGASAKI CITY                                                     | 入札情報サービス     | 電子入札システム       | 檢証機能        | 入札参加資格申                    | 請  |                 |                     |          |        |            |                |     | ~   | ルプ     |       |               |             | ま9。    |
| ○ 調速案件検索                                                          |              |                |             |                            | 調達 | 案件一             | 覧                   |          |        |            |                |     |     |        |       |               |             |        |
| <ul> <li>         ・調達案件一覧         ・         ・         ・</li></ul> | 調達機関(部局) 理財  | 有部             |             |                            |    |                 |                     |          |        |            |                |     |     |        |       | <b>本三安</b> 件  |             | 競争参加資  |
| o 登録者情報                                                           | 企業D          | 20110000001803 |             |                            |    |                 |                     |          |        |            |                |     |     |        |       | 全案件数          | 1           | 下するため  |
| ○保存データ表示                                                          | 企業名称         | 長崎市建設          |             |                            |    |                 |                     |          |        |            |                |     |     |        |       | ۱ 🌒           | D           | 確認申請/参 |
| ○事後審査状況一覧<br>○ JV案件一覧                                             | 代教者広告        |                | ○ <b>夏順</b> |                            |    |                 |                     |          |        |            |                |     |     |        |       | 最新表示          |             | 料」の「取  |
|                                                                   | 案件表示顺序 [開札日1 | ₫              | ●降順         |                            |    |                 |                     |          |        |            |                |     | 最新  | 更新日日   | 時:    | 2021.01.13    | 14:01       | 【取下】ボ  |
|                                                                   |              | 测速案件情報         |             |                            | 1  | t争参加资料<br>参加表明書 | 格確認申<br> <br>  /技術安 | ∦/<br>≊¦ |        | 受领<br>提出友! | 993/<br>9932月  |     | 1   | 支援 建文学 | 1/技術家 | <b>FI</b>     | 企業          |        |
|                                                                   | #<br>        | 調達案件名称         |             | 入礼方式                       | 提出 | RFU             | 受付票                 | 通知書      | idiudi | 提出         | <b>75 1933</b> | 受付票 | 19出 | 再提出    | 受付票   | 通知書           | 70/1<br>71  |        |
|                                                                   | 1            | ◇◇建設工事         |             | 一般競争 <sup>●</sup><br>(標準型) | 示  | 取下              |                     |          |        |            |                |     |     |        |       |               | 変更          |        |
|                                                                   |              |                |             |                            |    |                 |                     |          |        |            |                |     |     |        |       | 表示案件          | ⊧1-1<br>7 1 |        |
|                                                                   |              |                |             |                            |    |                 |                     |          |        |            |                |     |     |        |       | <b></b>       |             |        |
|                                                                   |              |                |             |                            |    |                 |                     |          |        |            |                |     |     |        |       |               |             |        |
|                                                                   |              |                |             |                            |    |                 |                     |          |        |            |                |     |     |        |       |               |             |        |
|                                                                   |              |                |             |                            |    |                 |                     |          |        |            |                |     |     |        |       |               |             |        |
|                                                                   |              |                |             |                            |    |                 |                     |          |        |            |                |     |     |        |       |               |             |        |
|                                                                   |              |                |             |                            |    |                 |                     |          |        |            |                |     |     |        |       |               |             |        |
|                                                                   |              |                |             |                            |    |                 |                     |          |        |            |                |     |     |        |       |               |             |        |
|                                                                   |              |                |             |                            |    |                 |                     |          |        |            |                |     | _   | _      |       | <b>a</b> 1009 | 0 <b>*</b>  | 1      |

調達案件一覧画面が表示され ます。

競争参加資格確認申請書を取 下するため、「競争参加資格 確認申請/参加表明書/技術資 料」の「取下げ」欄にある 【取下】ボタンを選択します。

| <ul> <li>CALS/EC - Internet Explorer</li> <li>長崎市<br/>・<br/>・<br/>・</li></ul> | 入札情報サービス<br>鎮遠期間(部局) 理解<br>企業D<br>企業2<br>企業2<br>企業名称<br>代表者氏名 | ★ 188<br>20110000001803<br>天崎県長崎市荘町●丁<br>長崎市太郎         | 2021年<br>積謹機能<br>目●班●●号 | E01月13日 149年(<br>入礼参加資格申                    | 01分<br>₩<br>調達到                | 案件—                           | ·覧 |                | CALS/E    | ( 電子入             | <b>北&gt;</b> ス∹  | 74  | ~              | ルプ                  | -            | 表示調全案(                    | 2 ×<br>2<br>2<br>2<br>2<br>2<br>2<br>2<br>2<br>2<br>2 | ア<br>取下げ<br>示され<br>確認後<br>します        | 確認<br>す<br>、  <br>。 | 見ダイ<br>「。<br>【OK】 | アロ:<br>ボタ | ヷが表<br>'ンを押                  |
|-------------------------------------------------------------------------------|---------------------------------------------------------------|--------------------------------------------------------|-------------------------|---------------------------------------------|--------------------------------|-------------------------------|----|----------------|-----------|-------------------|------------------|-----|----------------|---------------------|--------------|---------------------------|-------------------------------------------------------|--------------------------------------|---------------------|-------------------|-----------|------------------------------|
| 2 JV案VL 2                                                                     | 案件表示順序 [開札 日<br>●<br>●<br>■<br>1                              | け<br>可は文件首板<br>可は文件首板<br>可は文件名称<br>発注者アナウンス<br>◆◆◆登録工事 | ○昇順<br>●降順              | 入化方式<br>一般競争*<br>(標準型)                      | 理出<br>表示                       | (1) 多加液<br>多加表明:<br>取下げ<br>取下 |    | ā/<br>注<br>通加書 | ي<br>غانغ | 受預報<br>提出支票<br>提出 | 8/<br>(영송<br>지성문 | 受利素 | 最新到<br>技<br>提出 | 〔新日時<br>※理案書<br>再提出 | i 2<br>/技術交I | 最新<br>2021.01<br>詳<br>通3年 | f表示<br>1.13 14:01<br>企業<br>プロパ<br>ティ<br>変更            | ]                                    |                     |                   |           |                              |
|                                                                               |                                                               |                                                        |                         | Web (~- 5/60/57)<br>? RTI/88<br>230/079<br> | セージ<br>量を行います。<br>すか?<br>キャンセリ | ×                             |    |                |           |                   |                  |     |                |                     |              | 表示案                       | 案件 1-1<br>件数 1<br>到 1 ▶<br>100% ▼                     | 取下ば成下<br>他も<br>再<br>成<br>提<br>出<br>し | 処員げすつて              | を提れ場てだる。          | うと、       | 、<br>その<br>委任状<br>の他構<br>伏を再 |

| ALS/EC - Internet Explo                 | orer                                        |                                                                                                    |                    |                 |     |                |                 |        |        |           |              |     |    |      | 1     | - 0                          | ×                          |
|-----------------------------------------|---------------------------------------------|----------------------------------------------------------------------------------------------------|--------------------|-----------------|-----|----------------|-----------------|--------|--------|-----------|--------------|-----|----|------|-------|------------------------------|----------------------------|
| 一長崎市                                    |                                             |                                                                                                    |                    |                 |     |                |                 |        | CALS/E | ic 187    | 入札シス         | ペテム |    |      |       |                              | Ø                          |
| NAGASAKI CITY                           | 入札情報サービス                                    | 電子入札システム                                                                                                    | 檢証機能               | 入札参加資格申         | h.  |                |                 |        |        |           |              |     | 0  | いたづ  |       |                              |                            |
| 皇案件検索                                   |                                             |                                                                                                    |                    |                 | 調達到 | <b>案件一</b>     | 覧               |        |        |           |              |     |    |      |       |                              |                            |
| 案件一覧<br>状況一覧<br>禄者情報<br>データ表示<br>1査状況一覧 | 調達機関(部局) 理則<br>企業D<br>企業住所<br>企業名称<br>代表者氏名 | 7部<br>201100000001803<br>長崎県長崎市桜町●丁<br>長崎市建設<br>長崎市 太郎                                                            | ₿●₩●●号             |                 |     |                |                 |        |        |           |              |     |    |      |       | 表示案(<br>全案件)<br>(1)          | 件 1-1<br>故 1<br>1 <b>)</b> |
| 案件一覧                                    | 案件表示顺序 開扎日(                                 | <u>⊣</u>                                                                                                    | ○昇順<br>●降順         |                 |     |                |                 |        |        |           |              |     | 最新 | ī更新日 | 時 :   | म्मरमा <i>व</i><br>2021.01.1 | 3 14:02                    |
|                                         |                                             | 训建案件情報                                                                                                    |                    | 1               |     | (中参加资<br>多加表明# | 格確認申請<br>1/技術资料 | //<br> |        | 受领<br>提出素 | )強認/<br>思確認者 |     |    | 技術理案 | 書/技術究 | <b>F</b> I                   | 企業                         |
|                                         | *                                           | 調速案件名称<br>発注者アナウンス                                                                                                |                    | ALDA            | 鐵出  | RFU            | 受付票             | 通知書    | 通知書    | ##        | 再提出          | 受付票 | 提出 | 再出出  | 受付票   | 通知書                          | 707<br>71                  |
|                                         |                                             | ◇◇建設工事                                                                                                    |                    | 一般競争<br>(標準型)   | 提出  |                |                 |        |        |           |              |     |    |      |       |                              |                            |
|                                         | 取下げ後、                                       | 「競争参                                                                                                    | 加資格                | <b>S確認</b>      |     |                |                 |        |        |           |              |     |    |      |       | 表示案<br>全案件                   | 【件 1-1<br>=散 1<br>)1 ▶     |
|                                         | 申請/参加表<br>「提出」欄<br>が表示され<br>申請書提出<br>提出が可能  | <ul> <li>・         ・         ・/         はは         </li> <li>・         はていていていていていていていていていていていていていていていて</li></ul> | 5資料_<br>出】ボ<br>あれば | 」の<br>タン<br>「再度 |     |                |                 |        |        |           |              |     |    |      |       |                              |                            |
|                                         |                                             |                                                                                                    |                    |                 |     |                |                 |        |        |           |              |     |    |      |       | € 10                         | • %00                      |

取下げが完了すると、【取 下】ボタンは、表示がなく なります。

これで競争参加資格確認申 請書の取下げ手続きは完了 です。

## (3)委任状の提出(その他構成員)

#### 委任状の提出は代表構成員が競争参加資格確認申請を提出後に行うことができます。

| CALS/EC - Internet Explorer                                                                              |          |               |                                                                                                    |                                                                            | - 0 ×      | ログイン浴の両面です                     |
|----------------------------------------------------------------------------------------------------|----------|---------------|----------------------------------------------------------------------------------------------------|----------------------------------------------------------------------------|------------|--------------------------------|
| 長崎市                                                                                                    |          | 202           | 1年01月13日 14時10分                                                                                    | CALS/EC 電子入札システム                                                           | <u> </u>   |                                |
| o 調達案件検索                                                                                                 | 人札留報9一日本 | 電手入孔ジステム 機能機能 | 入私参加資格申請<br>調達案件検索                                                                                 | ~~~~                                                                       |            | 検索条件を設定後、【JV案                  |
| 。 調達案件一覧                                                                                                 |          | 部局            | 理财部                                                                                                | v                                                                          |            | サー覧、ボタンを選切します                  |
| <ul> <li>入札状況一覧</li> <li>登録者情報</li> <li>保存データ表示</li> <li>3000000000000000000000000000000000000</li></ul> |          | 課係            | ▼ <b>全て</b> )<br>契科预修查課                                                                            |                                                                            |            | 〒一見」 ホタノを送れしより。                |
|                                                                                                    |          |               | 工事                                                                                                 | 建設コンサル                                                                     |            | スの地港は呂の禾仁津担山                   |
|                                                                                                    |          | 入礼方式          | <ul> <li>▼全て)</li> <li>割限付一般競争入札</li> <li>一般競争入札(事後審査型)</li> <li>指名競争入札方式</li> <li>除意契約</li> </ul> | で全て           □ お既付一般競争入札           □指名競争入札方式           □協意契約              |            | ての他構成員の安住状症面は【JV案件一覧】で操作を行います。 |
|                                                                                                    |          | 工事種別/建設コンサル種別 | ▼全て<br>士木一式<br>建築二<br>左百<br>▼                                                                      | ▼全て)           潤量           潤量           測量           魚空の測量           航空測量 |            |                                |
|                                                                                                    |          | 案件状態          | 全て ✓                                                                                               | m bu michina                                                               |            |                                |
|                                                                                                    |          | 検索日付          | □ 結果室鉄/約0条件を表示しない場合は<br>指定しない<br>アカウ<br>まで                                                         | ++                                                                         |            | 案件名称を設定されるとス<br>ハーズに聞く事ができます。  |
|                                                                                                    |          | 案件番号          | □ 案件番                                                                                              | 号のみの場合はチェックしてください                                                          |            |                                |
|                                                                                                    |          | 案件名称<br>表示件数  |                                                                                                    |                                                                            |            | して検索できます。)                     |
|                                                                                                    |          | 案件表示顺序        | 開札日付 ○昇順<br>●降順                                                                                    |                                                                            |            |                                |
|                                                                                                    |          |               |                                                                                                    |                                                                            |            |                                |
| javascript:certPage();                                                                                   |          |               |                                                                                                    |                                                                            | 🔍 100% 🔻 🔐 |                                |

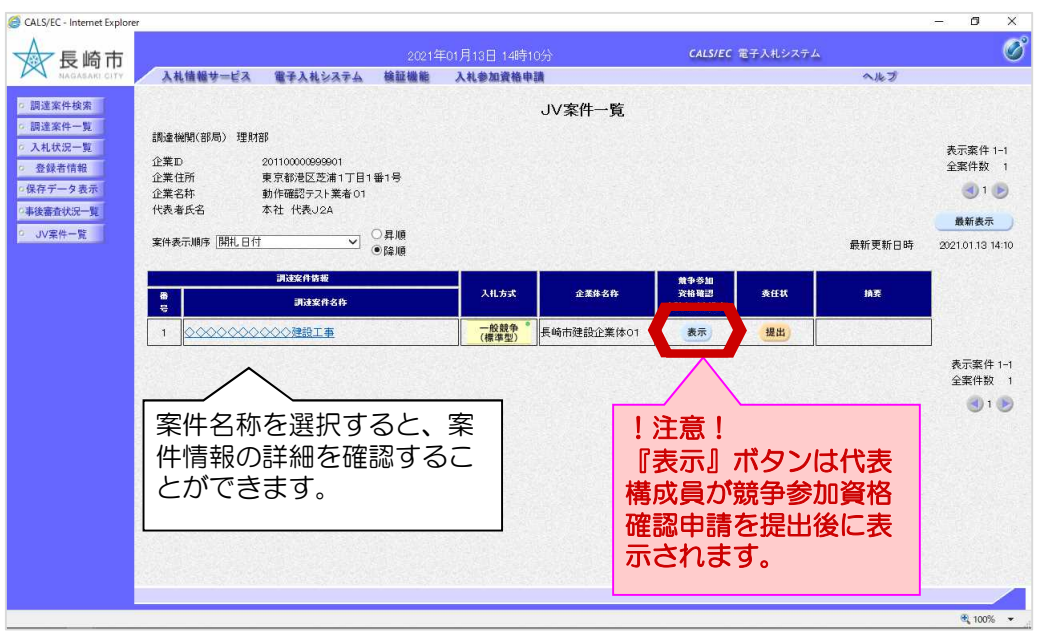

JV案件一覧画面が表示されます。

代表構成員が提出した申請書 の内容を確認します。

「競争参加資格確認申請書/ 申込書」欄の【表示】ボタン を選択します。

| CALS/EC - Internet Explorer                                                                                                    |                   |                                         |                                 |                      | - 0 ×    |         |         |
|----------------------------------------------------------------------------------------------------|-------------------|-----------------------------------------|---------------------------------|----------------------|----------|---------|---------|
|                                                                                                    |                   | and the Big D water                     | CALSIE                          | ( #Z1#075/           | Ø        |         |         |
| 長崎市                                                                                                    | はおサービス のストルシステム ( | 2021年01月16日 14時16<br>論評論語 3 約 約 約 読載 曲刊 | 7) CALS/E                       | 5 10 17 AU 27 AV     | 0        |         |         |
| A.1.                                                                                                    | MRY-EA MIANSAFA   |                                         | the second state of the second  | ~ 100 0              |          |         |         |
| ◎ 調達案件検索                                                                                                    |                   |                                         |                                 |                      | ^        | 中の方体到し  | (ラス) ボク |
| ◎ 調達案件一覧                                                                                                    |                   | 競争参                                     | 加資格確認申請書                        |                      |          | 内谷を唯認し、 | 【庆る】小グ  |
| ○ 入札状況一覧                                                                                                    |                   |                                         |                                 | 会和03年01月13日          |          | ンを選択ます  |         |
| ◎ 登録者情報                                                                                                    |                   |                                         |                                 |                      |          |         |         |
| 0保存データ表示                                                                                                    |                   |                                         |                                 |                      |          |         |         |
| ○事後審査状況一覧                                                                                                    | 理財部長 様            |                                         |                                 |                      |          |         |         |
| ○ JV案件一覧                                                                                                    |                   |                                         |                                 |                      |          |         |         |
|                                                                                                    |                   |                                         | 住所                              | 長崎県長崎市福町<br>●丁目●番●●号 |          |         |         |
|                                                                                                    |                   |                                         | 商長 マは 名                         | 陈 長崎市建設 ▽△           |          |         |         |
|                                                                                                    |                   |                                         | (1) 5 ~ 6 6                     | · 唐<br>馬崎市 士郎        |          |         |         |
|                                                                                                    | 〒27 小部 あまが        | h1-157 ] #1- datas + / 75570-0          |                                 | Bealth Map           |          |         |         |
|                                                                                                    | 「記の調理業件なお、公告された   | に資格要件を満たしていること並び                        | ここの申請書及び添付書類の内容につい              | ては                   |          |         |         |
|                                                                                                    | 事実と相違ないこ          | とを誓約します。                                |                                 |                      |          |         |         |
|                                                                                                    |                   |                                         | 51                              |                      |          |         |         |
|                                                                                                    |                   | 1.人礼公告日<br>o 丁事 /悉紅乐号                   | 令和03年01月12日<br>20210101-002-001 |                      |          |         |         |
| and the second second se                                                                                                    |                   | 3.調達案件名称                                | ◇◇◇◇◇◇◇◇◇◆●設工事                  |                      |          |         |         |
|                                                                                                    |                   | 工事/建設コンサル場所                             | 長崎市◇◇◇◇9999番地                   |                      |          |         |         |
|                                                                                                    | (以下付加情報)          |                                         |                                 |                      |          |         |         |
|                                                                                                    |                   | 調達案件番号                                  | 201102000420200481              |                      |          |         |         |
|                                                                                                    | 48.4              |                                         |                                 |                      |          |         |         |
|                                                                                                    | (授出者)<br>(伊書掲出員)  | 0.W/+2.M                                | E45 志禄的 企業(大 01                 |                      |          |         |         |
| 1988 (P. 1988)                                                                                                    | (1.5640000007     | 商号又は名称                                  | 長崎市建設                           |                      |          |         |         |
| and the second second                                                                                                    |                   | 住所                                      | 長崎県長崎市松町●丁目●番●●号                |                      | ×        |         |         |
| 1.20%                                                                                                    |                   | 代表者氏名                                   | 長崎市 太郎                          |                      | ^        |         |         |
|                                                                                                    |                   | 連絡先名称                                   | 長崎市建設 ▽△店                       |                      |          |         |         |
|                                                                                                    |                   | 連絡先住所                                   | 長崎県長崎市桜町●丁目●番●●号                |                      |          |         |         |
| 1. Sec. 1. Sec. 1. Sec |                   | 連絡元氏名                                   | 長崎市 太郎                          |                      |          |         |         |
|                                                                                                    |                   | 連結元电話番号                                 | 3339777                         |                      |          |         |         |
|                                                                                                    |                   | 出資比率                                    | 50%                             |                      |          |         |         |
|                                                                                                    | (その他構成員1)         | 商号又は名称                                  | 動作確認テスト業者01                     |                      |          |         |         |
|                                                                                                    |                   | 連絡先名称                                   | 動作確認テスト業者01九州支社J3A              |                      |          |         |         |
| line and the second                                                                                                    |                   | 連絡先住所                                   | 福岡県福岡市中央区長浜1丁目1番1               | 1号                   |          |         |         |
| and the second second second second second second second second second second second second second second second                                                                                                    |                   | 連絡先氏名                                   | 支店 受任者J3A                       |                      |          |         |         |
|                                                                                                    | (その後掲む員の)         | 出資比率 商品以は変称                             | 30%<br>動化研究のフト教体のC              |                      |          |         |         |
| 1.11                                                                                                    | (CONCHARTED       | 道絡先名称                                   | 動作確認テスト業者02九州支社                 |                      |          |         |         |
|                                                                                                    |                   | 連絡先住所                                   | 福岡県福岡市中央区長浜1丁目1番1               | 1号                   |          |         |         |
|                                                                                                    |                   | 連絡先氏名                                   | 支店 受任者                          |                      |          |         |         |
| 1000                                                                                                    |                   | 出資比率                                    | 20%                             |                      |          |         |         |
|                                                                                                    |                   | 添付資料                                    |                                 |                      |          |         |         |
|                                                                                                    |                   |                                         | <u><u>R</u>T</u>                |                      |          |         |         |
|                                                                                                    |                   |                                         |                                 |                      |          |         |         |
|                                                                                                    |                   | 名義人情報                                   | 受任者 にカード名義人                     |                      |          |         |         |
|                                                                                                    |                   |                                         | 畸市 太郎  テスト 四                    |                      |          |         |         |
| 1                                                                                                    |                   |                                         |                                 |                      |          |         |         |
|                                                                                                    |                   | ED IRM                                  | 保存 屋る                           |                      |          |         |         |
| 1.000                                                                                                    |                   |                                         |                                 |                      | ~        |         |         |
|                                                                                                    |                   |                                         |                                 |                      |          |         |         |
|                                                                                                    |                   |                                         |                                 |                      | - 100% · |         |         |

| G CALS/EC - Internet Explorer                                                                                          |                                                                                                    |                                                                                                    |                    |                                        |                    |                                                                      |           |        | - ø ×                                                                                                |                                                           |
|----------------------------------------------------------------------------------------------------|----------------------------------------------------------------------------------------------------|----------------------------------------------------------------------------------------------------|--------------------|----------------------------------------|--------------------|----------------------------------------------------------------------|-----------|--------|----------------------------------------------------------------------------------------------------|-----------------------------------------------------------|
|                                                                                                    | 入礼信報サービス                                                                                             | 電子入札システム                                                                                                    | 2021年0<br>榆証機能     | 1月13日 14時1<br>入札参加資格申                  | 4分<br><b>議</b>     | CALS/EC                                                              | 電子入札システム  | へルブ    | Ø                                                                                                    | JV案件一覧画面に戻ります。                                            |
| <ul> <li>○ 調達案件検索</li> <li>○ 調達案件一覧</li> <li>○ 入礼状況一覧</li> <li>○ 登録者信報</li> <li>○ 保護者依然一覧</li> <li>○ JV案件一覧</li> </ul> | 議連相限(部局)理<br>企業位所<br>企業合所<br>企業合称<br>代表者成名<br>案件表示規序[開花日<br>1] ()))))))))))))))))))))))))))))))))))) | 財部<br>201100000999001<br>東京都港区芝浦1丁目<br>動作確認テスト業者の<br>本社 代表J2A<br>3日社 ~<br>3日は文件物格<br>可は文件物格<br>可は文件物格<br>3月は文件物格<br>3月は文件物格<br>3月は文件物格<br>3月は文件物格<br>3月は文件物格<br>3月は文件物格 | 1番1号<br>○早順<br>●降順 | 入北方式           一般登命。*           (博幸皇)* | JV案件一覧<br><u> </u> | <u>兼</u> 争参加<br>(大)<br>(大)<br>(大)<br>(大)<br>(大)<br>(大)<br>(大)<br>(大) | *EX<br>建出 | 最新更新日時 | 表示案件 1-1<br>全変件数 1<br>② 1 ②<br><u>最新表示</u><br>202101.1314141<br>表示案件 1-1<br>全案件数 1<br>② 1 ③<br>③ 1 ③ | 委任状を提出します。<br>委任状を提出する案件の、<br>「委任状」欄にある【提出】<br>ボタンを選択します。 |
|                                                                                                    |                                                                                                    |                                                                                                    |                    |                                        |                    |                                                                      |           |        | - 100 /s ·                                                                                           |                                                           |

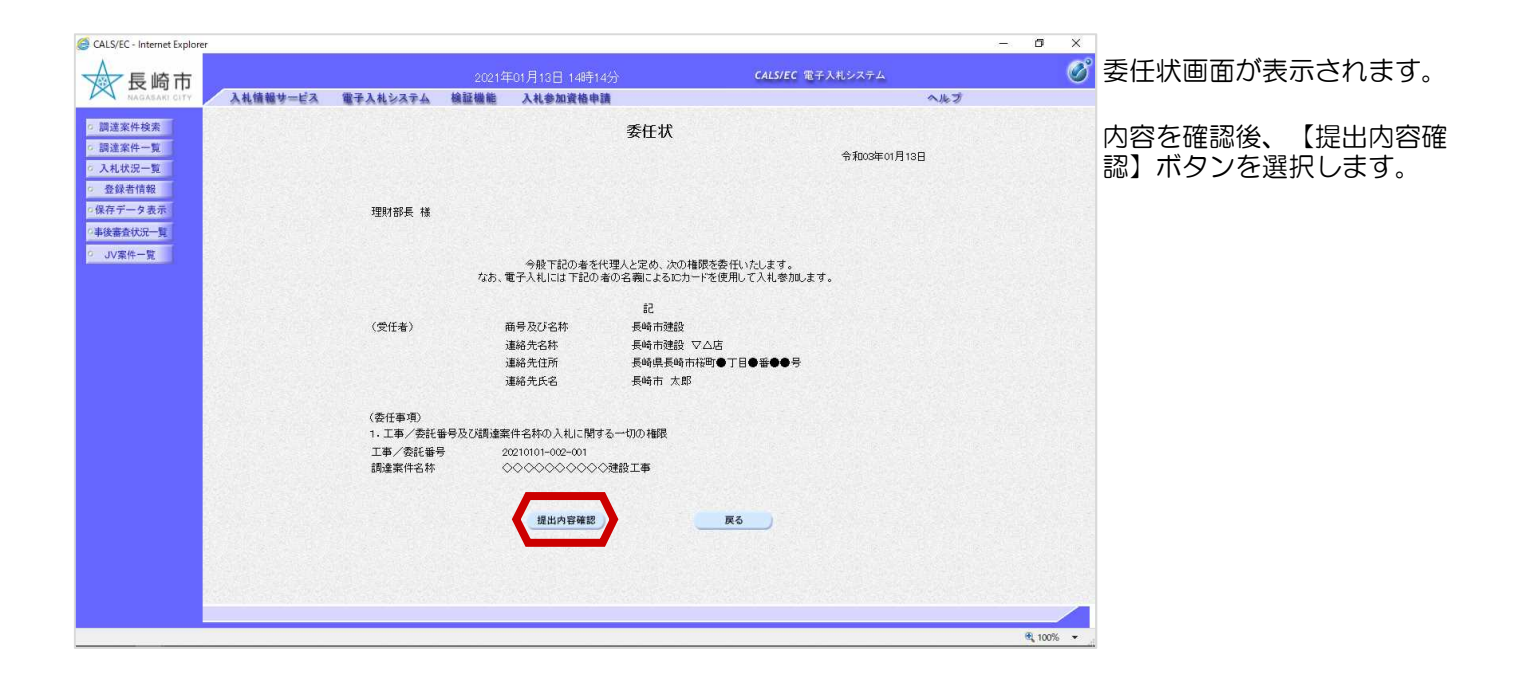

| GALS/EC - Internet Explorer                                            |                      |                                              |                                    | - 0 ×  |                  |
|------------------------------------------------------------------------|----------------------|----------------------------------------------|------------------------------------|--------|------------------|
| ◆ 長崎市                                                                  |                      |                                              | CALS/EC 電子入札システム                   | Ø      | 委任状確認画面が表示されま    |
| NAGASARI CITY 入礼情報サービ                                                  | ス 電子入札システム 検         | 証機能 入札参加資格申請                                 | へルプ                                |        |                  |
| ◎ 調達案件検索                                                               |                      | 委任状                                          |                                    |        | 2.0              |
| <ul> <li>         の調達案件一覧         の         入札状況一覧         </li> </ul> |                      |                                              | 令和03年01月13日                        |        | 中のち変羽後(「担山】 ボク   |
| · 登録者情報                                                                |                      |                                              |                                    |        | 内谷を唯祕仮、【掟山】ハク    |
| ○保存データ表示                                                               | 理財部長 様               |                                              |                                    |        | フを選択します。         |
| ○非後審査状況一覧<br>○ 」IV案件一覧                                                 |                      |                                              | 企業休念款 長崎市建設企業体                     |        |                  |
| CONT. M.                                                               |                      |                                              |                                    |        |                  |
|                                                                        |                      |                                              | 住所 区長浜1丁目1番<br>1号                  |        |                  |
|                                                                        |                      |                                              | 動作確認テスト業<br>商号及び名称 者01九州支社J3       |        | この時点で委任状が発注      |
|                                                                        |                      |                                              | A<br>代表者氏名 支店 受任者J3A               |        | 者に送信されます。提出      |
|                                                                        |                      |                                              |                                    |        | 前に十分に確認して下さ      |
|                                                                        |                      | 今版「BEDの者で代理人と足の、人の<br>なお、電子入札には下記の者の名義によるICナ | MEMのと安全にいたします。<br>コードを使用して入札参加します。 |        |                  |
|                                                                        |                      | 58                                           |                                    |        | V I <sub>o</sub> |
|                                                                        | (受任者)                | 商号及び名称 長崎市建設<br>道然先々な 長崎市建設                  | TAF                                |        |                  |
|                                                                        |                      | 連絡先住所 長崎県長崎                                  | ↓ □ ZA<br>市桜町●丁目●番●●号              |        |                  |
|                                                                        |                      | 連絡先氏名 長崎市太太                                  | ß                                  |        |                  |
|                                                                        | (委任事項)<br>1.工事/委託番号》 | 及び調達案件名称の入札に関する一切の権限                         |                                    |        |                  |
|                                                                        | 工事/委託番号<br>調速寄住名称    | 20210101-002-001                             |                                    |        |                  |
|                                                                        | M4×11010             | 00000000000000000000000000000000000000       |                                    |        |                  |
|                                                                        |                      | 印刷 提出                                        | 戻る                                 |        |                  |
|                                                                        |                      |                                              |                                    |        |                  |
|                                                                        |                      |                                              |                                    |        |                  |
|                                                                        |                      |                                              |                                    |        |                  |
|                                                                        |                      |                                              |                                    |        |                  |
|                                                                        |                      |                                              |                                    |        |                  |
|                                                                        |                      |                                              |                                    |        |                  |
|                                                                        |                      |                                              |                                    | 100% - |                  |

| G CALS/EC - Internet Explorer |                                                             |                                                                                             |                                                                                                    |             | - 🛚 X     |                                           |
|-------------------------------|-------------------------------------------------------------|---------------------------------------------------------------------------------------------|----------------------------------------------------------------------------------------------------|-------------|-----------|-------------------------------------------|
| ☆ 長崎市                         |                                                             |                                                                                             | CALS/EC 電子入札システム                                                                                                    |             | Ø         |                                           |
|                               | 202<br>第二人的な確認テスト集合の<br>九州支払う為<br>長崎市連絡企業はの1<br>支店 受任者J3A 様 | 1年01月13日 14時15分<br>入札参加資格中語<br>子供は日本記の<br>調査案件番号<br>工事/参託番号<br>調達案件る特<br>申請日時<br>(1)時を行ってか。 | CALSIEC 電子入北システム<br>大受信確認通知<br>内容で正常に送信されました。<br>20110/200042200481<br>2021001-002-001<br>◇◇◇◇◇◇◇◇◇◇◇建設工事<br>令和003年01月18日 14時14分<br>、民るホタンを押下してくだざい | <b>∿</b> ₩Ĵ | 0         | 委任状受信確認通知画面が表<br>示されます。<br>【印刷】ボタンを選択します。 |
|                               |                                                             |                                                                                             |                                                                                                    |             | ® 100% ▼  |                                           |
|                               |                                                             |                                                                                             |                                                                                                    |             | - 100/e · |                                           |

| <i> (</i> http://<br>유 ☆ 용 🙂                                                                            | CALS/Accepter/ebidmlit/js<br>ニジ(P) ・ セーフティ(S) ・ ツー                                        | p/common/headerMenuAccep                                                                          | pter.jsp - Internet Explo    | orer                                                                                                    |                                                       |                        | - • ×                                                  | 印刷画面が表示されます。                            |
|----------------------------------------------------------------------------------------------------|-------------------------------------------------------------------------------------------|---------------------------------------------------------------------------------------------------|------------------------------|----------------------------------------------------------------------------------------------------|-------------------------------------------------------|------------------------|--------------------------------------------------------|-----------------------------------------|
|                                                                                                    |                                                                                           | 作磁記テスト兼電子<br>作磁記テスト兼電子<br>州支払JAA<br>尚市諸独位業体の1<br>店 受任者JAA 種                                       | 委任坊は下<br>調査家/委託番号<br>耳事/委託番号 | 任状受信確認通知<br>記の内容で正常に送信されました。<br>2011020042020481<br>2021001-002-001<br>○○○○○○○○○○○○○○○○○○○○○○○○○○○○○○○○○○○ |                                                       |                        |                                                        | 【印刷】ボタンで印刷後、<br>【×】ボタンで画面を閉じ<br>ます。     |
|                                                                                                    |                                                                                           |                                                                                                   | 中(後日85                       | Ŷ\$₩2003年01月13日 1449,14分                                                                                   |                                                       |                        | ¥i 100% ↔                                              |                                         |
| (CALS/EC - Internet Explore                                                                             | 21                                                                                        |                                                                                                   | 2021年01月1                    | 3日 14時16分                                                                                                  | <b>CALS/EC</b> 電子入札システム                               |                        | - 5 X                                                  |                                         |
| · 調達案件検索<br>· 調達案件一覧                                                                                    | 入礼情報サービス                                                                                  | 電子入札システム                                                                                          | 榆証優能 入札                      | 参加資格申請<br>JV案件一覧                                                                                           |                                                       | へルブ                    |                                                        | JV案件一覧画面が表示され<br>ます。                    |
| <ul> <li>○ 入札(炊戸-覧)</li> <li>○ 登録者情報</li> <li>○ 保存子ク支表</li> <li>○ 株容素が以下一覧</li> <li>○ JV気件一覧</li> </ul> | anadamin Group '4:2:<br>企業日<br>企業日<br>企業日<br>企業名称<br>代表者氏名<br>案件表示順序 [[]]].<br>日<br>1<br> | gy<br>型010000099901<br>東京都港区交通1丁目1番<br>動作編約フスト業名01<br>本社代税J2A<br>オ<br>プ<br>③<br>現成変件数程<br>正式文件数在重 | 1号<br>昇順<br>降順               | 入札方式         企業務 8合件           (截28条)         長崎市建設企業体の1                                                   | <b>用 争 多 加</b><br>天時期辺<br>声通書 ノ 申込者<br>表示<br>美示<br>美示 | 最新更新日時<br>1 <b>6</b> 元 | 表示案件 1-1<br>全案件数 1<br>3 1 5<br>最新表示<br>202101.13 14:15 | 提出が終了すると、【提<br>出】ボタンは【表示】ボタ<br>ンに替わります。 |
|                                                                                                    |                                                                                           |                                                                                                   |                              |                                                                                                    | •••••                                                 |                        | 表示案件 1-1<br>全案件数 1                                     | これで委任状の提出は完了<br>です。                     |
|                                                                                                    |                                                                                           |                                                                                                   |                              |                                                                                                    | 44) (1999) (1997) (1999)<br>(1997)                    | Andread and            |                                                        |                                         |

#### (4) 競争参加資格確認申請書受付票の受理

競争参加資格確認申請書受付票が到着したのでお知らせ致します。 電子入札システムにて受付票を確認してください。 調達案件番号:201102000420200481 調達案件名称:◇◇◇◇◇◇◇◇◇◇◇◇建設工事 入札方式名称:制限付一般競争入札 調達機関名称:長崎市 部局名 :理財部 :契約検査課 課係名 貴社登録番号:201100000001803 貴社登録名称:長崎市建設 ▽△店 競争参加資格確認申請書受付票 発行日時 : 令和〇〇年〇月〇〇日 〇〇時〇〇分 【注意事項】 送信元メールアドレスに、ご質問等のメールを返信 しないで下さい 長崎市電子入札システム ヘルプデスク TEL:095(829)1360 長崎市電子入札システム URL : http://www.city.nagasaki.lg.jp/jigyo/320000/321000/p023272.html 

競争参加資格確認申請書受 付票が発行されると、連絡 先E-mailアドレス宛てに通 知書発行主旨のメールが届 きます。

電子入札システムにログイ ン後、以下の操作により通 知書を確認します。

| G CALS/EC - Internet Explorer |                 |                                                                                                   |                                                                 | – ø ×      | ログイン後の画面です。                 |
|-------------------------------|-----------------|---------------------------------------------------------------------------------------------------|-----------------------------------------------------------------|------------|-----------------------------|
| ◆ 長崎市                         |                 |                                                                                                   | CALS/EC 電子入札システム                                                | Ø          |                             |
| MAGASARI CITY 入礼信報サービス        | 電子入札システム 検証機能   | 入礼参加資格申請                                                                                          | へんプ                                                             |            | 検索条件を設定後、【調達                |
| 。 調達案件一覧                      | 100 E.          | 神田堂                                                                                               |                                                                 |            | 案件―覧】ボタンを選択し                |
|                               | <sup>四,41</sup> | *#**10P<br> ▼金石 <br>夏28万秋蒼課                                                                       |                                                                 |            | ます。                         |
| UTAN 36                       |                 |                                                                                                   | 3869-m'.) truit.                                                |            |                             |
|                               | 入礼方式            | <ul> <li>▼全て</li> <li>制限付一般競争入札</li> <li>一般競争入札(事後審査型)</li> <li>指名競争入札方式</li> <li>随意契約</li> </ul> | 「便全て」           申服付一級競争入札           「指名競争入札方式」           「除競契約」 |            |                             |
|                               | 工事種別/建設コンサル種別   | ▼全て<br>土木一式<br>建築一式<br>大工<br>左官<br>▼                                                              | ▼全て<br>測量<br>測量<br>小型の測量<br>航空の測量<br>単型の測量<br>・<br>、            |            |                             |
|                               | 案件状態            | 全て ✓<br>□ 結果登録済の案件を表示しない場合はチ                                                                      | チェックしてください                                                      |            |                             |
|                               | 検索日付            | 指定しない<br>から<br>まで                                                                                 |                                                                 |            | ロルまたは取止めた案件を                |
|                               | 案件番号            | □ 案件番号                                                                                            | 号のみの場合はチェックしてください                                               |            | 全市する担合け                     |
|                               | 案件名称            |                                                                                                   |                                                                 |            |                             |
|                               | 表示件数            | 10 ✔ 件                                                                                            |                                                                 |            | 「案件状態」欄で「中止取                |
|                               | 案件表示順序          | 開札日付 ○昇順<br>●降順                                                                                   |                                                                 |            | 止めた案件」を選択し検索<br>  を行ってください。 |
|                               |                 |                                                                                                   |                                                                 |            |                             |
|                               |                 |                                                                                                   |                                                                 |            |                             |
|                               |                 |                                                                                                   |                                                                 |            |                             |
|                               |                 |                                                                                                   |                                                                 |            |                             |
|                               |                 |                                                                                                   |                                                                 |            |                             |
|                               |                 |                                                                                                   |                                                                 | 🔍 100% 🔻 🦼 |                             |

| G CALS/EC - Internet Explorer                                                                                                    |                                                                      |                                                                            |                      |                 |          |                                            |        | – ø ×                                                                                                    |                                                                                     |
|----------------------------------------------------------------------------------------------------|----------------------------------------------------------------------|----------------------------------------------------------------------------|----------------------|-----------------|----------|--------------------------------------------|--------|----------------------------------------------------------------------------------------------------|-------------------------------------------------------------------------------------|
| ☆長崎市                                                                                                    |                                                                      |                                                                            | 2021年                |                 |          | CALS/EC 電子入札システム                           |        | ø                                                                                                    | 調達案件一覧画面が表示さ                                                                        |
| NAGASARI CITY                                                                                                    | 入札債報サービス                                                             | 電子入札システム                                                                   | 檢証機能                 | 入礼参加資格申請        | 1        |                                            | へルプ    |                                                                                                    | れます。                                                                                |
| <ul> <li>○ 誤違案件核案</li> <li>○ 誤違案件検索</li> <li>○ 入礼状況一覧</li> <li>○ 及礼状況一覧</li> <li>○ 登録者情報</li> <li>○ 傻存データ表示</li> <li>○ 後存着会状況一覧</li> <li>○ JV案件一覧</li> </ul> | 調查機關(部局) 理財<br>企業D<br>企業在所<br>企業名称<br>代表者氏名<br>案件表示順序 [ <u>開刊日</u> 行 | 部<br>20110000001803<br>長崎県長崎市花街●丁<br>長崎市太郎<br>す<br>マ<br>JRX2行各権<br>JRX2行名体 | 目●發●●号<br>○昇順<br>●降順 | АЦБЖ            | 関達案件一覧   | - 安雄陶道/<br>技巧支连续进身<br>通知者 - 風北 - 西班出 - 安祥系 | 最新更新日時 | 表示案件 1-1<br>全案件数 1<br>金属件数 1<br>金目 2<br>金目 2<br>金目 2<br>金目 2<br>金目 2<br>元<br>7<br>2<br>2<br>2<br>2<br>2<br>2<br>2<br>2<br>2<br>2<br>2<br>2<br>2<br>2<br>2<br>2<br>2 | それます。<br>受付票を確認する案件の<br>「競争参加資格確認申請/参<br>加表明書/技術資料」の「受<br>付票」欄にある【表示】ボ<br>タンを選択します。 |
|                                                                                                    |                                                                      | 発注者アナウンス<br>→ ◇ 注 社 部 二 本 ・ ・ ・ ・ ・ ・ ・ ・ ・ ・ ・ ・ ・ ・ ・ ・ ・ ・              |                      | 一般競争。*<br>(標準型) | <u>*</u> |                                            |        | 変更<br>表示案件 1-1                                                                                                    |                                                                                     |
|                                                                                                    |                                                                      |                                                                            |                      |                 |          |                                            |        | 全案件数 1<br>3 1 5                                                                                                    | 発注者から受付票が発行された案件には、「競争参加<br>資格確認申請/参加表明書/<br>技術資料」の「受付票」欄<br>に【表示】ボタンが表示されています。     |
|                                                                                                    |                                                                      |                                                                            |                      |                 |          |                                            |        | € 100% •                                                                                                    |                                                                                     |

| CALS/EC - Internet Explorer                                                                                                    |                                      |                                                                                              | atta                                                      | o x        | 競争参加資格確認申請書受                 |
|----------------------------------------------------------------------------------------------------|--------------------------------------|----------------------------------------------------------------------------------------------|-----------------------------------------------------------|------------|------------------------------|
| 長崎市                                                                                                    | (第二人) (10.100)                       | 21年01月13日 14時05分                                                                             | CALS/EC 電子入札システム                                          | Ø          | 付票が表示されます。                   |
| の調達案件検索                                                                                                    | 電子入化ジステム 製紙機                         | 胞 人化参加其他甲语                                                                                   | 令和03年01月13日                                               |            | 内容を確認して下さい。                  |
| <ul> <li>         -&gt; 調達案件一覧         -&gt; 入札(坂戸・覧         -&gt; クム(坂戸・覧         -&gt; クタ表示情報         -&gt; 保存デーク表示         -&gt; 本後書会状況一覧         -&gt;         -&gt;         -&gt;</li></ul> | 長崎市建設 ▽△店<br>長崎市建設企業体 01<br>長崎市 太郎 様 | 競争入札参加申請書受付男<br>(1000142442038800)                                                           | 理財部長                                                      |            | これで競争参加資格確認申<br>請書受付票の確認は完了で |
| ○ JV案件一覧                                                                                                    |                                      | 下記の調査案件について下記の日時に受領対                                                                         | 割な.                                                       |            | 9 °                          |
|                                                                                                    |                                      |                                                                                              |                                                           |            |                              |
|                                                                                                    |                                      | 51                                                                                           |                                                           |            |                              |
|                                                                                                    | 受領番号<br>調達案件番号<br>工事/委託番号<br>調達案件名称  | 2011020004202004811100010002<br>201102000420200481<br>20210101-002-001<br>◇◇◇◇◇◇◇◇◇◇◇◆◇◆建設工事 |                                                           |            |                              |
|                                                                                                    | 受付日時                                 | 令和03年01月13日 14時04分                                                                           |                                                           |            |                              |
|                                                                                                    |                                      | 印刷 保存                                                                                        | <b>R</b> 5                                                |            |                              |
|                                                                                                    |                                      |                                                                                              |                                                           |            |                              |
|                                                                                                    |                                      |                                                                                              |                                                           |            |                              |
|                                                                                                    |                                      |                                                                                              | or have structure to an extension of the structure of the |            |                              |
| javascript:dispatch(0,5,1)                                                                                                    |                                      |                                                                                              |                                                           | 🔍 100% 🔹 🔐 |                              |

ます。

認します。

競争参加資格確認通知書が 発行されると、連絡先Emailアドレス宛てにお知ら せ発行主旨のメールが届き

電子入札システムにログイン後、以下の操作により確

## (5) 競争参加資格確認通知書の受理

| 競争参加資格確認通知書が到着したのでお知らせ致します。                                                                                                    |
|----------------------------------------------------------------------------------------------------|
| 電子入札システムにて通知書を確認してください。                                                                                                    |
| 調達案件番号:201102000420200481<br>調達案件名称:◇◇◇◇◇◇◇◇◇◇◇◇建設工事<br>入札方式名称:制限付一般競争入札<br>調達機関名称:長崎市<br>部局名 :理財部<br>課係名 :契約検査課                                        |
| 貴社登録番号:201100000001803<br>貴社登録名称:長崎市建設 ▽△店                                                                                                    |
| 競争参加資格確認通知書 発行日時 :令和〇〇年〇月〇〇日〇〇時〇〇分                                                                                                    |
| 【注意事項】<br>送信元メールアドレスに、ご質問等のメールを返信<br>しないで下さい                                                                                                    |
| ************************************                                                                                                    |
| ヘルプデスク TEL:095(829)1360<br>長崎市電子入札システム<br>URL : http://www.city.nagasaki.lg.jp/jigyo/320000/321000/p023272.html<br>************************************ |

| CALS/EC - Internet Explorer |                                 | and and take some time                                                                             |                                                           | - 5 ×      | ログイン後の画面です。                 |
|-----------------------------|---------------------------------|----------------------------------------------------------------------------------------------------|-----------------------------------------------------------|------------|-----------------------------|
| 長崎市 1448884-1               | 202<br>ビス (第2414-14-2-5-4) 給新編組 | 1年01月13日 16時08分                                                                                    | CALS/EC 電子入札システム                                          | <u> </u>   |                             |
| · MALWITCH.                 | EA BTARSATA BEBO                | 調達案件検索                                                                                             |                                                           |            | 検索条件を設定後、【調達                |
| o 調達案件一覧                    | 部局                              | 理財部                                                                                                | ✓                                                         |            | 案件一覧】ボタンを選択し                |
|                             | 課係                              | 【 <b>◆全て</b> 】<br>英型行政者 課                                                                          |                                                           |            | ます。                         |
| 07.411 St.                  |                                 | <u>т</u> а                                                                                         |                                                           |            |                             |
|                             | 入札方式                            | <ul> <li>▼全て)</li> <li>割限付一般競争入札</li> <li>一般競争入札(事後審査型)</li> <li>指名競争入札方式</li> <li>随意契約</li> </ul> |                                                           |            |                             |
|                             | 工事種別/建設コンサル種別                   | ▼全て<br>土木一式<br>建築一式<br>大工<br>左官<br>▼                                                               | 凍量           測量           測量           測量           加密の測量 |            |                             |
|                             | 案件状態                            | 中止または取止めた案件 ∨<br>□ 結果登録済の案件を表示しない場合は*                                                              | チェックしてください                                                |            |                             |
|                             | 検索日付                            | 指定しない<br>から<br>まで                                                                                  |                                                           |            |                             |
|                             | 案件番号                            | □ 案件番                                                                                              | 号のみの場合はチェックしてください                                         |            | ロルキたけ取りめた安かち                |
|                             | 案件名称                            |                                                                                                    |                                                           |            | 中止みたは取止のた余件を                |
|                             | 表示件数                            | 10 ∨ 件                                                                                             |                                                           |            | 検索する場合は、                    |
|                             | 案件表示順序                          | 開札日付 ○昇順<br>●降順                                                                                    |                                                           |            | 「案件状態」欄で「中止取                |
|                             |                                 |                                                                                                    |                                                           |            | 正のに条件」を選択し快索<br>  を行ってください。 |
|                             |                                 |                                                                                                    |                                                           |            |                             |
|                             |                                 |                                                                                                    |                                                           |            |                             |
|                             |                                 |                                                                                                    |                                                           |            |                             |
|                             |                                 |                                                                                                    |                                                           | 🔍 100% 👻 🔡 |                             |

| 年01月13日 10時04分<br>入札参加資格申請<br>調達案件一覧<br>利止かよ<br>人にかよ<br>・<br>税約<br>・<br>(選手知)・ | CALS/EC 電子入札システム<br>へた<br>のた<br>のた<br>のた<br>のた<br>のた<br>のた<br>のた<br>のた<br>のた                                        |                                                                                                    | 調達案件一覧画面が表示されます。<br>確認する案件の「競争参加<br>資格確認申請/参加表明書/技<br>術資料」の「通知書」欄に<br>ある【表示】ボタンを選択<br>します。<br>発注者から通知書が発行された案件には、「競争参加<br>資格確認申請/参加表明書/                                                                                                    |
|--------------------------------------------------------------------------------|----------------------------------------------------------------------------------------------------|----------------------------------------------------------------------------------------------------|----------------------------------------------------------------------------------------------------|
|                                                                                |                                                                                                    | *                                                                                                    | 技術資料」の「通知書」欄<br>に【表示】ボタンが表示さ<br>れます。                                                                                                    |
|                                                                                | 年01月13日 10時94分<br>入社参加度接申請<br>調達案件一覧<br>構造人前点/(前定)<br>の<br>の<br>の<br>の<br>の<br>の<br>の<br>の<br>の<br>の<br>の<br>の<br>の | Attempted       Attempted         Attempted       Attempted         JULIC STATUTION       JULIC STATUTION         JULIC STATUTION       JULIC STATUTION         JULIC STATUTI | Attendents       Attendents         Attendents       Attendents         Bigsch-cg       Stract 1<br>(2) (2)<br>(2) (2) (2)<br>(2) (2)<br>(2) (2) (2)<br>(2) (2) (2)<br>(2) (2) (2)<br>(2) (2) (2)<br>(2) (2) (2)<br>(2) (2) (2)<br>(2) (2) (2)<br>(2) (2) (2) (2)<br>(2) (2) (2) (2) (2)<br>(2) (2) (2) (2) (2) (2) (2) (2) (2) (2) |

| @ CALS/EC - Internet Explorer                                                                                                    | 2021年                                                                                                    | 01月13日 16時04分                                                                                                    | <b>CALS/EC</b> 電子入札システ                                                                                                    | - | o ×      | 競争参加資格確認通知書画面                                                                                                    |
|----------------------------------------------------------------------------------------------------|----------------------------------------------------------------------------------------------------|----------------------------------------------------------------------------------------------------|----------------------------------------------------------------------------------------------------|---|----------|----------------------------------------------------------------------------------------------------|
| CALSPC-Internet Explore     Explore     Explore | 2001年<br>2001年<br>2001<br>2001年<br>2001年<br>2 | OIF J12E 168504/>           入札参加業価申請           放           方式           方式           方式           今和の3年の1月の日           202101001-001           〇一市           第           第1003年01月25日           第1003年01月25日           201000042020046820001000           ※           20100001月25日           第5003年01月25日           10時のが)           市の3年01月25日           第5003年01月25日           第5003年01月25日           第5003年01月25日           第5003年01月25日           10時のが)           市の3年01月25日           第003年01月25日           10時のが)           市の3年01月25日           688 | 2455ビモキナスキンスオ           争参加資格確認通知書<br>(1923月2222722730587)           資格について、確認したので通知します。           資格について、確認したので通知します。           第           参加資格格の、<br>てください<br>「有」であ<br>加できます。<br>入札書の扱<br>さい。。           2           2           2 | △ |          | 競争参加資格確認通知書画面<br>です。<br>参加資格の有無を確認して下<br>さい。<br>参加資格「有」の場合は入札<br>に参加できます。<br>「無」の場合は入札に参加す<br>ることはできません。<br>これで競争参加資格確認通知<br>書の受理は完了です。 |
| javascriptidispatch(0,6,1)                                                                                                    |                                                                                                    |                                                                                                    |                                                                                                    |   | € 100% · |                                                                                                    |